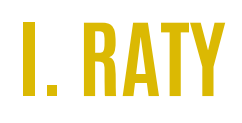

#### **Sposób 1** (5 albo 10 rat 0%)

# Krok 1

Na stronie zamówienia wybierz PayU.

| tekstownipl                                                         |                         |                     | Moje konto Zaloguj O, 🛃                                                                                                    |
|---------------------------------------------------------------------|-------------------------|---------------------|----------------------------------------------------------------------------------------------------|
| Zamówienie                                                          |                         |                     |                                                                                                    |
| Produkty w koszyku<br>Zostań copywriterem 2.0<br>Kod zniżkowy Dodaj | 1290.00 PLN<br>Łącznie: | Usuń<br>1290.00 PLN | Opcje płatności<br>• Szybki przelew<br>• BLIK<br>• Karta płatnicza<br>• Google Pay<br>• Raty<br>• Zwykky przelew:<br>10 140 2004 0000 3102 7914 5667<br>(po wykonaniu przelewu prześlij potwierdzenie<br>na adres kontaktątekstowni.pt). |
| Wybierz sposób płatności<br>Przewyza Payu                           |                         |                     | Bezpieczne płatności<br>Przelewy24 Pay <b>U</b>                                                                                                    |

#### Krok 2

Wypełnij formularz zamówienia i zaznacz checkboxy. Kiedy wszystko będzie gotowe, kliknij "Zamawiam i płacę"

## Krok 3

W opcjach płatności wybierz na samym dole "Raty". Jeśli chcesz skorzystać z rat 0%, wybierz 5 albo 10 rat. Pozostałe opcje są oprocentowane.

| Pay <b>U</b> |                                        |            |                                                 |          | English |
|--------------|----------------------------------------|------------|-------------------------------------------------|----------|---------|
|              | Odbiorca<br>kursy-pisania.tekstowni.pl |            | Wybierz płatność                                |          |         |
|              | Twój adres e-mail<br>adres@mail.com    | 4200.00 -1 | <b>Przelew</b><br>Wybierz swój bank             | <u> </u> |         |
|              | Do zapłaty                             | 1290,00 21 | BLIK<br>Užyj kodu z bankowej aplikacji mobilnej | blık.    |         |
|              |                                        |            | Karta<br>Debetowa lub kredytowa                 | VISA     |         |
|              |                                        |            | Google Pay • Visa Checkout                      |          |         |
|              |                                        |            | Klarna<br>kup teraz, zapłać później             | Klarna.  |         |
|              |                                        |            | Raty<br>Nowośći Do 10 rat 0%<br>Raty            | RATY     |         |

| Pay <b>U</b> |                                                                                           |                                                                                                    |  |
|--------------|-------------------------------------------------------------------------------------------|----------------------------------------------------------------------------------------------------|--|
|              |                                                                                           |                                                                                                    |  |
|              | Odbiorca<br>kursy-pisania.tekstowni.pl                                                    | Wybierz ratę (symulacja)*                                                                                                    |  |
|              | Twój adres e-mail                                                                         | Niższa rata, więcej czasu na spłatę                                                                                                    |  |
|              | adres@mail.com                                                                            | 34,19 zł/mies., 50 rat<br>(Kwota do spłaty: 1709,50 zł, RRSO: 14.95%)                                                                                                    |  |
|              | Kwota zakupu 1290,00 zł                                                                   | <ul> <li>51,96 zł/mies., 36 rat<br/>(Kwota do spłaty: 1870,56 zł, RRSO: 29.45%)</li> <li>59,12 zł/mies., 30 rat</li> <li>59,912 zł/mies., 30 rat</li> </ul>              |  |
|              | Dla obcokraiowców                                                                         | 80,63 zł/mies., 20 rat                                                                                                    |  |
|              | Posiadam kartę pobytu                                                                     | (Kwota do splaty: 1612,60 zł, RRSC: 30.47%)<br>( 129,00 zł/mies., 10 rat                                                                                                 |  |
|              | Osoby posladające kartę pobytu mogą skorzystać tylko z<br>oferty Santander Consumer Bank. | Vivota do splay: 129000 J. RRSD: 0%)<br>Dostawca: Santander Consumer Bank<br>Koszt: 0% miesięcznie<br>R RSS: 0%<br>Suma Kosztów: 0,00 zł<br>Wysokość ubezpieczenia: BRAK |  |
|              |                                                                                           | 258,00 zł/mies., 5 rat                                                                                                    |  |
|              |                                                                                           | Większa rata, krótsza spłata                                                                                                    |  |
|              |                                                                                           | Przejdź do wniosku                                                                                                    |  |
|              |                                                                                           | LUB                                                                                                    |  |
|              |                                                                                           | Wybierz inną metodę płatności                                                                                                    |  |
|              |                                                                                           |                                                                                                    |  |
|              |                                                                                           | Pracąc akceptujesz zasady płatności PayU.                                                                                                    |  |

Uwaga! Może się okazać, że bank, który udziela rat, NIE jest tym samym bankiem, w którym masz konto. Nie szkodzi. To działa na zasadzie kredytu, który – podobnie jak każdy inny kredyt – nie ma związku z Twoim rachunkiem.

# Krok 4

Wypełnij formularz i poczekaj na akceptację banku.

Gotowe!

#### Sposób 2 (3 raty 0%)

## Krok 1 i 2 – jak wyżej

# Krok 3

W opcjach płatności wybierz **Klarna** (przedostatnia pozycja). Na kolejnym ekranie potwierdź wybór.

[Klarna to projekt prowadzony przez PayU – bezpieczne płatności].

| Pay <b>U</b> |                                                   |            |                                                 | English |
|--------------|---------------------------------------------------|------------|-------------------------------------------------|---------|
|              | Odbiorca<br>kursy-pisania.tekstowni.pl            | Т          | Wybierz płatność                                |         |
|              | Twój adres e-mail<br>adres@mail.com<br>Do zapłaty | 1290,00 zł | Przelew<br>Wybierz swój bank                    |         |
|              |                                                   |            | BLIK<br>Użyj kodu z bankowej aplikacji mobilnej |         |
|              |                                                   |            | Karta<br>Debetowa lub kredytowa                 |         |
|              |                                                   |            | Google Pay • Visa Checkout                      |         |
|              |                                                   |            | Klarna<br>kup teraz, zaplać później Klorno.     |         |
|              |                                                   |            | Raty RATY<br>Nowośći Do 10 rat 0%<br>Raty       |         |

## Krok 4

Przejdź procedurę, przez którą poprowadzi Cię system.

Uwaga! Tu również może się okazać, że bank, który udziela rat, NIE jest tym samym bankiem, w którym masz konto. Nie szkodzi. To działa na zasadzie kredytu, który – podobnie jak każdy inny kredyt – nie ma związku z Twoim rachunkiem.

# II. Odroczona płatność

Postępuj tak jak w sposobie 2. płatności ratalnej. Wybierz jako sposób płatności **Klarna**, a później przejdź procedurę, przez którą poprowadzi Cię system.